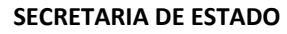

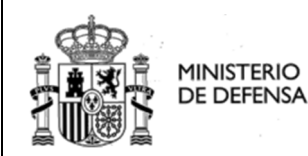

Manual de Usuario

Sede Electrónica Central

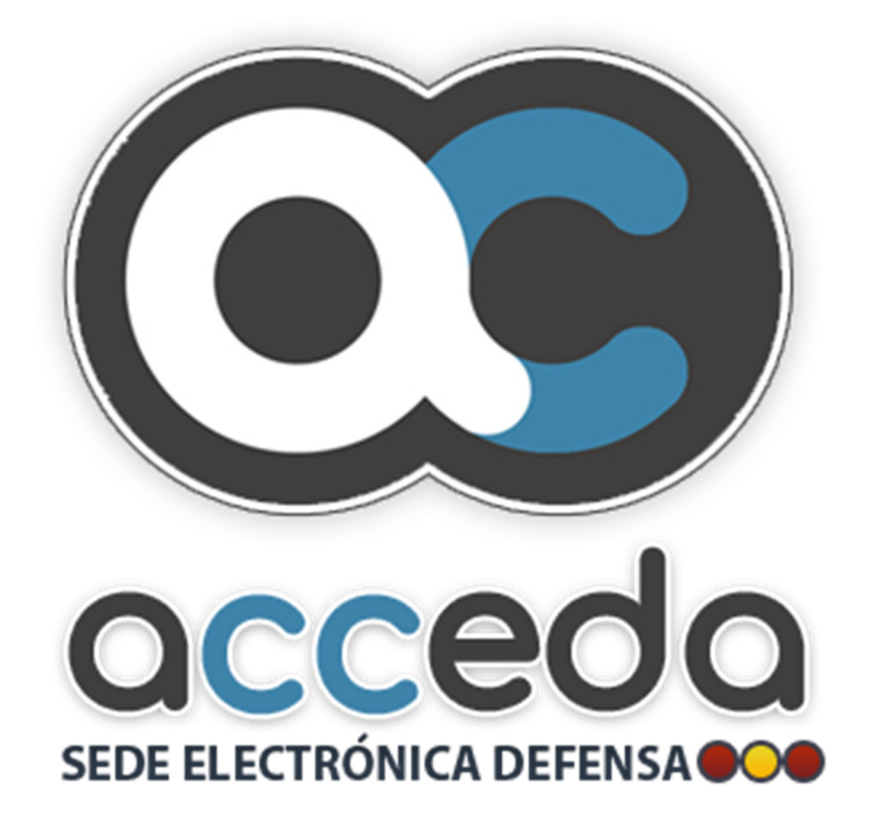

## ACCEDA – DEFENSA

ACCESO Y CONSULTA DE CIUDADANOS A EXPEDIENTES DE LA ADMINISTRACIÓN

### MANUAL DE USUARIO PARA EL PAGO DE TASAS

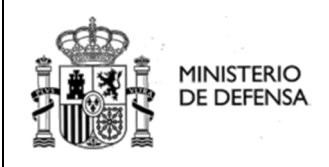

Manual de Usuario

|                                                                                        | CICLO DE REVISIÓN |               |
|----------------------------------------------------------------------------------------|-------------------|---------------|
| Elaborado por :<br><b>VERSIÓN ORIGINAL</b><br>JAVIER GONZALEZ CABALLERO<br>FUNCIONARIO | Validado por:     | Aprobado por: |
| <b>VERSIÓN 2020 (ACTUAL)</b><br>MIGUEL ÁNGEL ALGARA GUTIÉRREZ<br>CABO                  |                   |               |
| Fecha: 28/02/2020                                                                      | Fecha:            | Fecha:        |
| Lista de Distribución:                                                                 |                   | A             |

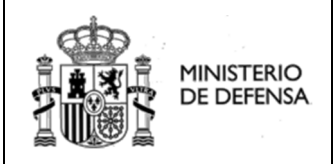

# <u>ÍNDICE</u>

### USO DE LA PLATAFORMA

| SEC | FUNCIONALIDAD                                  | PÁGINA |
|-----|------------------------------------------------|--------|
| 1   | Tipos de acceso a pago de tasas                | 03     |
| 2   | Acceso al pago de tasas desde un procedimiento | 03     |
| 3   | Menú superior                                  | 13     |

## **1** TIPOS DE ACCESO A PAGO DE TASAS

En la sede electrónica del Ministerio de Defensa existen dos formas de efectuar el pago de tasas

- Acceso mediante **PROCEDIMIENTO**.
- Acceso mediante **MENÚ SUPERIOR**.

### 2 ACCESO AL PAGO DE TASAS DESDE UN PROCEDIMIENTO

Cuando se selecciona una agrupación de procedimientos como se muestra en la pantalla siguiente se muestran los procedimientos asociados a esa agrupación, con una serie de botones entre los que se encuentra el botón "Pago Tasa" para realizar el abono de la tasa y el botón información "i", donde se encuentra información del procedimiento e información del pago de tasa

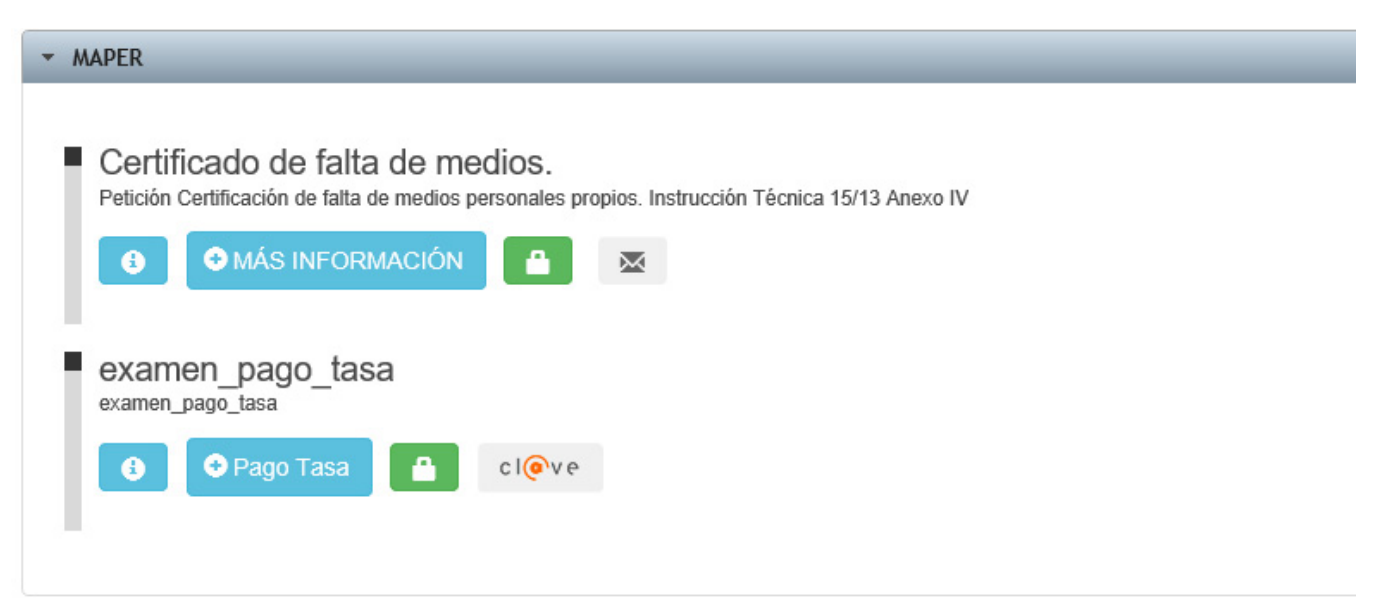

Manual de Usuario

### INFORMACIÓN SOBRE PROCEDIMIENTO / TASA

Como se muestra a continuación, si el ciudadano accede a través del botón de INFO a los detalles del procedimiento, podrá obtener la siguiente información:

- Tasa: Nombre o descripción de la tasa.
- Modelo: Modelo de la administración asociado a la tasa.
- Importe: Cantidad en euros que se debe abonar para cumplimentar la tasa sin exenciones o reducciones.

| ASA ASOCIADA PROCEDIMIENTO: DERECHOS DE EXAMEN |  |
|------------------------------------------------|--|
| asa:                                           |  |
| Verechos de examen                             |  |
| Iodelo:                                        |  |
| 90                                             |  |
| mporte:                                        |  |
| 0.00 €                                         |  |

#### **USUARIO SIN IDENTIFICAR**

Si el ciudadano no está identificado todavía en la sede electrónica se le notificara que debe identificarse a través del sistema CL@VE.

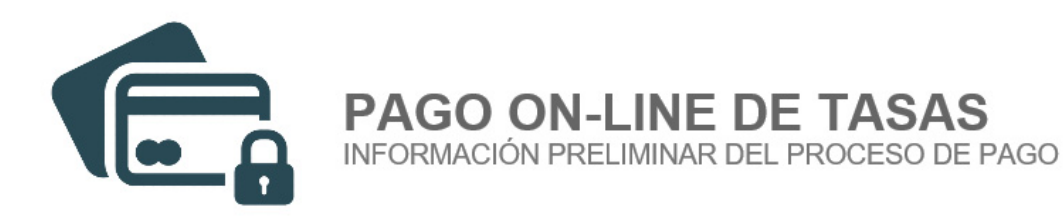

## INICIO DE SESIÓN REQUERIDO

Para realizar el pago de una tasa a través de esta plataforma el titular de la tarjeta en la que se efectuará el cargo debe identificarse mediante el sistema cl@ve.

#### PAGO DE TASAS A OTRO CIUDADANO

Puede usted realizar el pago de la tasa a favor de otro ciudadano o de usted mismo. Si realiza el pago de la tasa en nombre del titular de la tarjeta solo deberá introducir en el formulario el NIF del mismo, en caso contrario deberá introducir en el formulario el NIF del titular de la tarjeta y el NIF a favor del cual se va a realizar el pago de la tasa.

L Iniciar sesión en CL@VE

Una vez seleccionado iniciar sesión en cl@ve se mostrara la pantalla de información de cl@ve

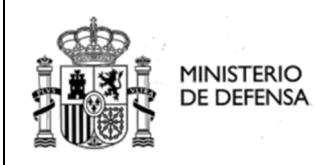

Manual de Usuario

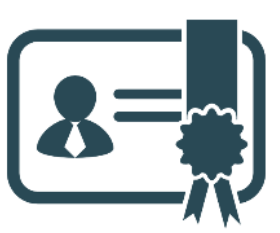

PLATAFORMA CL@VE

Por favor, lea atentamente las siguientes instrucciones.

#### Información Previa de Importancia

Cl@ve es un sistema orientado a unificar y simplificar el acceso electrónico de los ciudadanos a los servicios públicos. Su objetivo principal es que el ciudadano pueda identificarse ante la Administración mediante claves concertadas (usuario más contraseña), sin tener que recordar claves diferentes para acceder a los distintos servicios.

Para poder hacer uso de Cl@ve es obligatorio registrarse previamente en el sistema. Puede obtener más información sobre el proceso de registro en el siguiente enlace: Procedimiento de registro en el sistema Cl@ve 🖙

### Requisitos Técnicos

Requiere de banda ancha por el volumen de la información a transmitir. Este sistema requiere que los documentos que anexe a sus solicitudes no sean mayores de 4 Mb por fichero y acepta los siguientes tipos de archivo: doc, txt, pdf, docx, rtf, xls, xlsx, ppt, pptx, aif. ipea. ipa. tiff. tif. xml. xsl.

A diferencia del sistema de identificación basado en certificados electrónicos, Cl@ve no requiere la instalación de ningún software adicional en el dispositivo cliente, puede ser utilizado desde cualquier navegador estándar con conexión a Internet. Para ampliar información sobre el sistema Cl@ve, siga el siguiente enlace: cl@ve ₽

Tiene que tener en cuenta que su navegador tiene que poder aceptar los protocolos TLS 1.0 y TLS 1.2.

- · Para Navegadores Internet Explorer, podrá; activarlo desde el menú; Herramientas Opciones de Internet. Ficha Opciones Avanzadas, Apartado Seguridad
- · Para Firefox, desde el menú; Herramientas Opciones. Ficha Avanzado. Apartado Protocolos. · Para Opera, desde el menú; Configuración - Opciones. Ficha Avanzado. Apartado Seguridad.

Para ampliar información sobre el sistema Cl@ve, siga el siguiente enlace: cl@ve 🖙

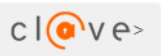

#### Al seleccionar el botón cl@ve, el navegador nos redirigirá a la plataforma de identificación de cl@ve

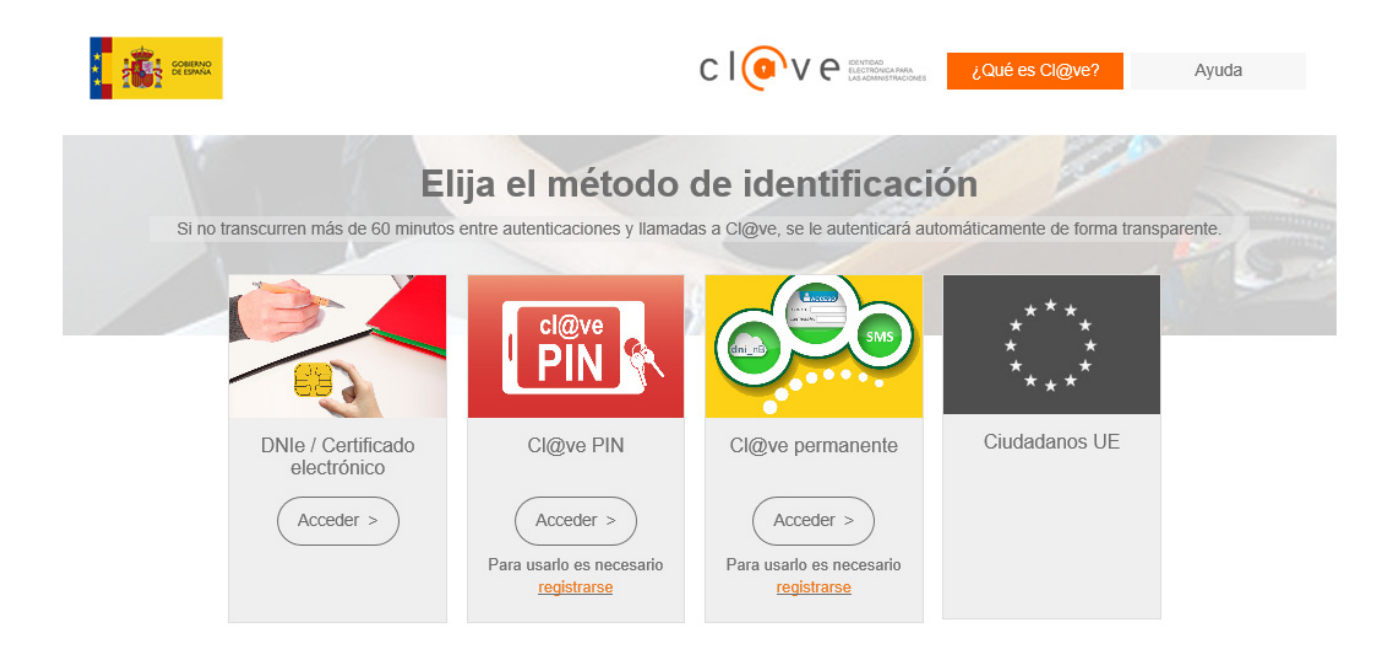

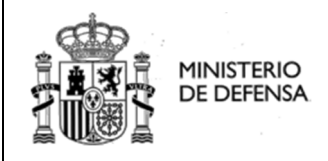

### ACCEDA-DEFENSA Manual de Usuario

Un vez seleccionado el tipo de identificación en cl@ve el navegador nos redirigirá de nuevo a la sede electrónica del Ministerio de Defensa y se mostrara la pantalla de pago de tasas de este ministerio.

#### **CON IDENTIFICACIÓN PREVIA**

Si el ciudadano está identificado, aparecerá la siguiente pantalla con los datos del ciudadano identificado. Si el ciudadano identificado no es el titular de la tarjeta o de la cuenta corriente deberá cerrar el navegar y volver a entrar en esta Sede y proceder como se indica en el apartado anterior

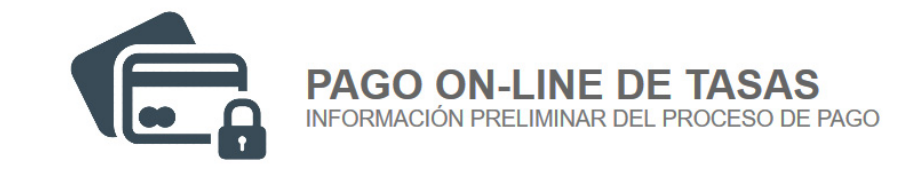

#### Ciudadano Identificado: MIGUEL ANGEL ALGARA GUTIERREZ NIF 50225683P

Es necesario que el titular de la tarjeta se identifique en el sistema cl@ve. Si el ciudadano identificado no es el titular de la tarjeta debera usted cerrar todas las ventanas del navegador y volverse a identificar

#### PAGO DE TASAS A OTRO CIUDADANO

Puede usted realizar el pago de la tasa a favor de otro ciudadano o de usted mismo. Si realiza el pago de la tasa en nombre del titular de la tarjeta solo deberá introducir en el formulario el NIF del titular de la tarjeta y el NIF a favor del cual se va a realizar el pago de la tasa.

✓ Continuar con el PAGO DE TASAS

### PANEL DE IDENTIFICACIÓN

Una vez identificado el titular de la tarjeta o cuenta corriente en cl@ve se mostrarán sucesivamente los paneles de identificación y cumplimentación adicional con los campos necesarios para abonar la tasa.

| 72-prueba                                |                      |         |            |            |           |        |   |
|------------------------------------------|----------------------|---------|------------|------------|-----------|--------|---|
|                                          |                      |         |            |            |           |        |   |
| 🗾 Identificación 🛛 💪 Exenciones          | Protección de Datos  |         | Pago tasa  |            |           |        |   |
| Anterior Siguiente Proceder al P         | AGO                  |         |            |            |           |        |   |
| DATOS PERSONALES                         |                      |         |            |            |           |        |   |
| Introduzca los datos a cumplimentar para | el abono de la TASA. |         |            |            |           |        |   |
| NOMBRE                                   | APELLIDO 1           |         | APELLIDO 2 |            | DNI       |        |   |
| MIGUEL ANGEL                             | ALGARA               |         | GUTIERREZ  |            | 50225683P |        |   |
| Deseo realizar el abono en favor         | de un tercero        |         |            |            |           |        |   |
| F.NACIMIENTO SEXO                        | NACIONALIDAD         | TELEFON | IO 1       | TELEFONO 2 | EMAIL     |        |   |
| HOMBRE                                   | <b>~</b>             |         |            |            |           |        |   |
| DIRECCIÓN                                |                      | C.P     | MUNICIPIO  | PROVINCI   | A         | PAIS   |   |
|                                          |                      |         |            |            |           | ESPAÑA | ~ |
|                                          |                      |         |            |            |           |        |   |

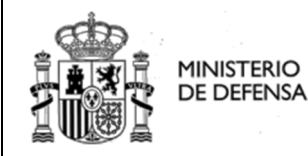

Manual de Usuario

Sede Electrónica Central

- Procedimiento: procedimiento al que va asociado la tasa, es decir se está abonando la tasa para poder cumplimentar dicho procedimiento.
- **Nombre:** Nombre del titular de la tarjeta/CCC.
- **Apellido 1:** primer apellido del titular de la tarjeta/CCC.
- Apellido 2: segundo apellido del titular de la tarjeta/CCC.
- **DNI:** DNI del titular de la tarjeta/CCC
- Tarjeta de Crédito/Cargo Bancario: El abono de la tasa en la sede electrónica del ministerio de defensa se puede realizar mediante tarjeta de Crédito/Débito o mediante cargo en cuenta corriente

#### PAGO EN FAVOR DE UN TERCERO

Al seleccionar la casilla se establece el pago en favor de un tercero, si no se selecciona se realizara el abono en favor del titular de la tarjeta.

| 🔽 Deseo realizar el abono en favor            | de un tercero                                      |                              |                        |
|-----------------------------------------------|----------------------------------------------------|------------------------------|------------------------|
| NOMBRE                                        | APELLIDO 1                                         | APELLIDO 2                   | DNI                    |
| Papaficiaria del abano                        | Ranaficiario del obono                             | Ranaficiario del obono       | Danaficiario del obono |
| Beneliciano del abono                         | Beneliciano del abono                              | Beneliciano del abono        | Beneliciano del abono  |
| Introduzca los datos del beneficiario para ab | ono de la tasa unicamente en los casos que difier: | a del titular de la tarjeta. |                        |

### PANEL DE EXENCIONES DE LA TASA

Son las posibles exenciones o reducciones de pago que se puede acoger el ciudadano en esta tasa.

| PROCEDIMIENTO                                                                                                    |                                                                                                    |   |
|----------------------------------------------------------------------------------------------------|----------------------------------------------------------------------------------------------------|---|
| 72-prueba                                                                                                    |                                                                                                    | ~ |
| Identificación     Exenciones     Protección de Datos       Anterior     Siguiente     Proceder al PAGO                                                                                                    | Pago tasa                                                                                                    |   |
| EXENCIÓN O REDUCCIÓN DE PAGO<br>Si reune una o varias de las condiciones listadas, usted podría estar exento de pag                                                                                                    | o o tener una reducción de tarifa.                                                                                                    |   |
| Seleccione su Exención                                                                                                    | Seleccione su CCAA                                                                                                    | _ |
| DISCAPACIDAD                                                                                                    | Seleccione una CCAA                                                                                                    | * |
| LEA ATENTENTAMENTE<br>• El grado de discapacidad debe ser igual o superior al 33%.<br>• En caso de no dar el consentimiento a la consulta de datos relativa a la con<br>certificado no se puede obtener en la plataforma de intermediación de datos<br>discapacitado. | idición de discapacitado, o de que resida en el País Vasco, debido a que su<br>de las AAPP deberá aportar la documentación que acredite la condición de |   |
| No consiento el acceso a las bases de datos a efectos de verificación                                                                                                    | ón de los mismos o resido en el País Vasco.                                                                                                    |   |

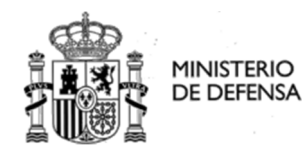

Manual de Usuario

Una vez seleccionada la exención o reducción a la que se acoge el ciudadano, se les mostrará distintos tipos de campos dependiendo de la exención o reducción, en este manual se seleccionara una exención o reducción con todos los posibles campos que puedan aparecer en una exención o reducción

- Seleccione su Exención: la exención o reducción a la que se acoge el ciudadano.
- Seleccione Una CCAA: Esta exención o reducción va a asociada a la comunidad autónoma en la que reside el ciudadano beneficiario de la tasa.
- **Consentimiento:** consentimiento por parte del beneficiario de la tasa para consulta en la plataforma de intermediación de su condición a la que se acoge para la reducción de la tasa.
- Fichero Adjunto: Si no se presta el consentimiento para consultar la plataforma de intermediación la codician a la que se acoge el ciudadano para la reducción de la tasa, se le mostrará un campo para poder anexar dicho fichero que justifique dicha condición.

### PANEL DE CLAUSULA DE PROTECCIÓN DE DATOS

En esta vista el ciudadano es informado sobre la articulación legal en materia de protección de datos. El mismo puede oponerse y declinar autorización a la consulta de la Agencia Tributaria suministrando manualmente las alegaciones y documentos pertinentes para tal efecto.

| OCEDIMIENTO                                                                                                    |
|----------------------------------------------------------------------------------------------------|
| 72-prueba                                                                                                    |
| 💶 Identificación 🔥 Exenciones 🛛 🎅 Protección de Datos 🛛 🔜 Pago tasa                                                                                                    |
| Anterior Siguiente Proceder al PAGO                                                                                                    |
| CONSENTIMIENTO PROTECCIÓN DE DATOS                                                                                                    |
| En cumplimiento de la Ley Organica 3/2018 y del Reglamento (UE) 2016/679, se informa que los datos personales facilitados en esta solicitud serán tratados por el centro gestor del proceso de selección y nombramiento para el que se formula la solicitud, con la finalidad de gestionar la participación en dicho proceso del candidato/a. Puede ejercer sus derechos ante el responsable del tratamiento correspondiente al centro gestor así como acceder a información adicional a través del siguiente enlace (a indicar por el centro gestor, en cuanto responsable de la información complementaria de protección de datos). Además, serán objeto de tratamiento, para su verificación, sus datos de identificación personal, titulación, condición de demandante de empleo que haya consignado en la instancia así como, en su caso, la condición de discapacidad, de familia numerosa o de víctima del terrorismo, si estas condiciones han sido acreditadas en alguna comunidad autónoma que figure en la dirección http://administración.gob.es /PAG/PID. |
| Estos datos proceden de las respectivas bases de datos en poder de las Administraciones Publicas, a través de la plataforma de Intermediación de datos. Tiene derecho a oponerse, de forma motivada al acceso a estos datos, para la verificación, por parte del órgano gestor.                                                                                                    |
| Me opongo al tratamiento para su verificación por la administración de los datos expresados en esta solicitud, por los siguientes motivos:                                                                                                    |
| Si ejerce ese derecho y se acepta su oposición, deberá presentar anexa a esta solicitud la documentación que acredite y permita verificar los datos indicados en la misma, de acuerdo con la Orden HFP/688/2017, de 20 Julio, por la que se establecen las bases comunes que regirán los procesos selectivos para el ingreso o el acceso en cuerpos o escalas de Administración General del Estado.                                                                                                    |
| No autorizo al organo gestor a la consulta de mis datos de renta en la Agencia Estatal de Administración Tributaria                                                                                                    |
|                                                                                                    |

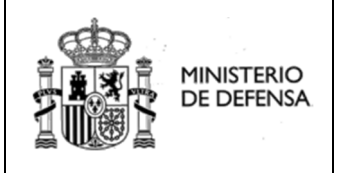

Manual de Usuario

### PANEL DE MÉTODOS DE PAGO

El ciudadano podrá seleccionar el método de abono de su elección. Así mismo se informa del horario y limitaciones de cada método de pago.

| PROCEDIMIENTO                                               |                                                    |                                |               |                     |
|-------------------------------------------------------------|----------------------------------------------------|--------------------------------|---------------|---------------------|
| 72-prueba                                                   |                                                    |                                |               |                     |
| Identificación                                              |                                                    | Protección de Datos            | 👥 Pago tasa   | •                   |
| Anterior Siguient                                           | e Proceder al PAG                                  | 0                              |               |                     |
| SELECCIÓN                                                   | I METODO DI                                        | E PAGO                         |               |                     |
| Indique el medio de p                                       | ago para proceder al a                             | bono de la TASA.               |               |                     |
| 🚍 Tarjeta de crédi                                          | to 🏛 Cargo banca                                   | irio                           |               | VISA                |
| <ul> <li>Pago de la tasa i<br/>horarios de dispo</li> </ul> | no está disponible las á<br>pribilidad en la AEAT. | 24 horas del día. Por favor, o | consulte los  | Electron            |
|                                                             |                                                    |                                |               | 4200 0000 0000 0000 |
| 4200 0000 0000 00                                           | TA CADUCA C                                        | 610                            |               |                     |
| ENTIDAD FINANCIER                                           | AA                                                 |                                |               | 02/2020             |
| Selecciones EEFF                                            |                                                    | ~                              |               |                     |
|                                                             |                                                    |                                |               |                     |
|                                                             |                                                    |                                |               | 1.00 €              |
| 72-prueba                                                   |                                                    |                                |               |                     |
| ldentificación                                              |                                                    | Protección de Datos            | Pago tasa     |                     |
| Anterior Siguient                                           | e Proceder al PAG                                  | 0                              |               |                     |
| SELECCIÓN                                                   |                                                    | E PAGO                         |               |                     |
| Indique el medio de p                                       | ago para proceder al a                             | bono de la TASA.               |               |                     |
| 🚍 Tarjeta de crédi                                          | to 🏛 Cargo banca                                   | irio                           |               |                     |
| Pago de la tasa i                                           | no está disponible las á                           | 24 horas del día. Por favor o  | consulte los  |                     |
| horarios de dispo<br>Para utilizar este                     | nibilidad en la AEAT.<br>método de pago teng       | ja en cuenta que debe ser t    | titular de la |                     |
| cuenta y que deb                                            | e tener saldo suficiente                           | e en el momento de efectuar    | el pago.      | BBAV                |
| CÓDIGO CUENTA DE                                            | E CLIENTE (CCC)                                    |                                |               |                     |
| ES32 0182 00 0000                                           | 0000000000                                         |                                |               |                     |
|                                                             | RA                                                 |                                |               | BANCO BBVA          |
|                                                             |                                                    |                                |               | IMPORTE DE LA TASA  |
|                                                             |                                                    |                                |               | 1.00 €              |

#### MÉTODO DE ABONO MEDIANTE CARGO BANCARIO

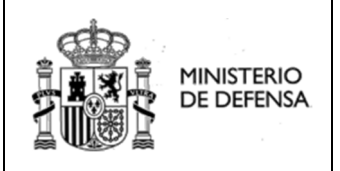

### ACCEDA-DEFENSA Manual de Usuario

### PANEL DE RESULTADO FINAL

Una vez finalizado el cumplimiento de los campos se debe clicar el botón proceder al pago, para proceder a abonar la tasa y se le mostrará la siguiente pantalla indicando que el pago se ha realizado con éxito y un resumen de los datos introducidos

| Resultado FINAL                               |                                 |                                         |           |                              |
|-----------------------------------------------|---------------------------------|-----------------------------------------|-----------|------------------------------|
| RESUMEN DEL /<br>Detalle del proceso de abono | ABONO<br>9 y descarga de docume | ntación oficial.                        |           | IMPORTE ABONADO<br>0.00€     |
| CÓDIGO NRC                                    | PROCEE                          | IMIENTO                                 |           |                              |
| SIN NRC IMPORTE 0.00                          | prueba                          | l i i i i i i i i i i i i i i i i i i i |           |                              |
| NOMBRE                                        | APELLIDO 1                      | APELLIDO 2                              |           | DNI                          |
| MIGUEL ANGEL                                  | ALGARA                          | GUTIERREZ                               |           | 50225683P                    |
| Titular de la Tarjeta / CCC.                  | Titular de la Tarjeta / Co      | CC. Titular de la Tarjeta               | CCC.      | Titular de la Tarjeta / CCC. |
| ENTIDAD FINANCIERA                            |                                 |                                         | NUM       | ERO CCC                      |
| Bankia                                        |                                 |                                         | ES        | 31 2038 11 73776000598896    |
| EXENCIÓN<br>DESEMPLEO                         |                                 |                                         |           |                              |
| No consiento el aco                           | ceso a las bases de d           | atos a efectos de verificaci            | ón de los | mismos.                      |
| ✓ Finalizar el proceso                        | Descargar recibo PDF            |                                         |           |                              |

### PANEL DE RESULTADO FINAL

Una vez finalizado el abono el ciudadano podrá descargar el justificante o modelo oficial de abono según corresponda al procedimiento o tasa mediante "Descargar recibo PDF".

#### **IMPORTANTE**

Es obligatorio que el ciudadano descargue el justificante para poder subsanar cualquier posible de error en la gestión y trámites relacionados con el procedimiento.

El justificante o modelo será firmado automáticamente por el Ministerio de Defensa mediante un código CSV a efectos de comprobación y validez de esta firma. Podrá comprobar este último en esta misma sede, en el apartado Código Seguro de Verificación.

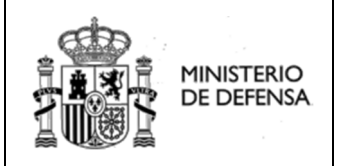

Ý

## 3 ACCESO MEDIANTE EL MENÚ SUPERIOR

La única diferencia que hay entre esta modalidad del pago de tasas y el pago accediendo al pago de tasas desde un procedimiento, es que el ciudadano deberá seleccionar el procedimiento al que va asociado la tasas que desea abonar.

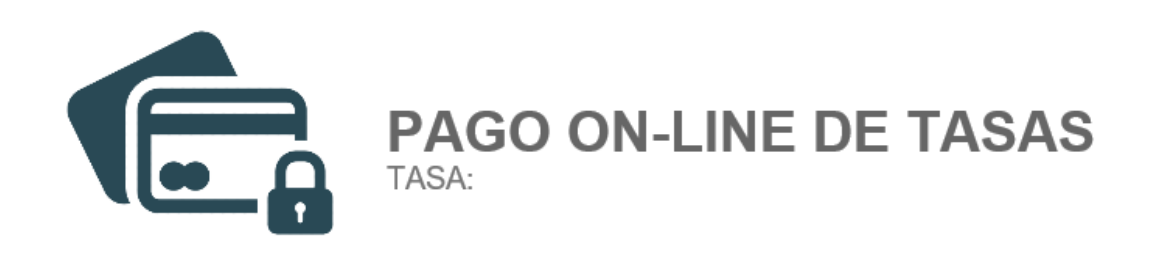

#### PROCEDIMIENTO

Selecciones un procedimiento